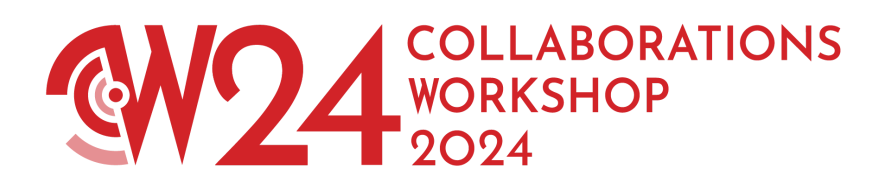

## CW24 - Zenodo submission guide

- 1. Go to https://zenodo.org/communities/cw24/
- 2. Select the new upload option:

| zenodo                                                                                                    | Search records | Q Comm                        | unities My dashboard                                         |                                          | 🚸 Log in 🛛 😰 Sign up |  |
|----------------------------------------------------------------------------------------------------|----------------|-------------------------------|--------------------------------------------------------------|------------------------------------------|----------------------|--|
| Collaborations Workshop 2024 (CW24)  Collaborations Workshop 2024 (CW24)  Collaborations workshop-2024 (CW24)  Collaborations workshop-2024 (CW24)  Collaborati |                |                               |                                                              |                                          |                      |  |
| Versions<br>View all versio                                                                                                    | ns             |                               | W                                                            | e couldn't find any matches for your sea | arch                 |  |
| Search guide                                                                                                    |                |                               | ProTip!<br>metadata.publication_c<br>For more tips, check ou | ay                                       |                      |  |
| About<br>About<br>Policies<br>Infrastructure                                                                                                    | Blog<br>Blog   | Help<br>FAQ<br>Docs<br>Guides | Developers<br>REST API<br>OAI-PMH                            | Contribute<br>Cf GitHub<br>Cf Donate     |                      |  |

3. You will be asked to log in or sign up. You can use your ORCID or GitHub account to do this.

|                  | zenodo                                   |  |  |  |  |  |
|------------------|------------------------------------------|--|--|--|--|--|
|                  | Log in to account                        |  |  |  |  |  |
|                  | Sign in with ORCID                       |  |  |  |  |  |
|                  | O Sign in with GitHub                    |  |  |  |  |  |
|                  | Sign in with OpenAIRE                    |  |  |  |  |  |
| OR               |                                          |  |  |  |  |  |
|                  | Email Address 🔤 🚨                        |  |  |  |  |  |
|                  | Password 🛁                               |  |  |  |  |  |
|                  | +) Log in                                |  |  |  |  |  |
|                  |                                          |  |  |  |  |  |
|                  | New to Zenodo? Sign up<br>Privacy notice |  |  |  |  |  |
| Forgot password? |                                          |  |  |  |  |  |

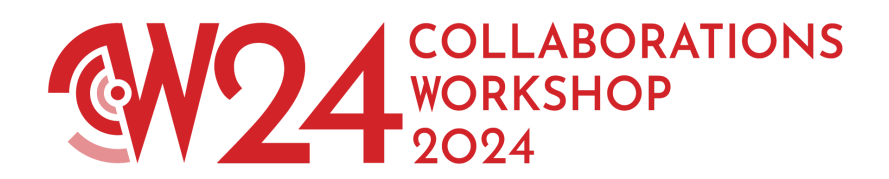

4. Choose "Upload files" or drag and drop to select the PDF slide you would like to upload.

|              | Collaborations Workshop 2024 (CW24) Change                                        | × Remove |                                      |                          |
|--------------|-----------------------------------------------------------------------------------|----------|--------------------------------------|--------------------------|
|              |                                                                                   |          |                                      |                          |
| Files        |                                                                                   |          |                                      | ~                        |
|              |                                                                                   |          | Storage available 1 out of 100 files | 15.65 KB out of 50.00 GB |
| Preview 🥹    | Filename                                                                          |          | Size                                 | Progress                 |
|              | Herterich_Patricia_CW24_LightningTalk.pdf<br>md5.048ac20f28bd7d32a0e883fe8056be9a |          | 15.65 KB                             | 100% 🔟                   |
|              | Drag and drop files                                                               | - or -   | 🛓 Upload files                       |                          |
| Basic inform | nation                                                                            |          |                                      | ~                        |

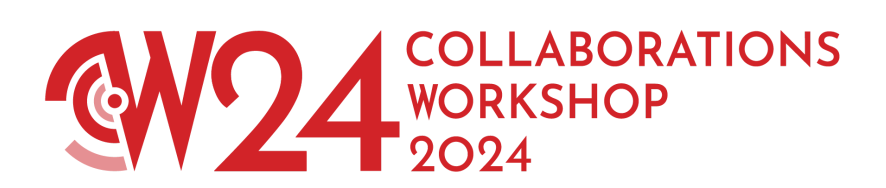

## 5. Fill out all the basic information

| Basic information                                                                                                    |
|----------------------------------------------------------------------------------------------------|
| Digital Object Identifier*                                                                                                    |
| Do you already have a DOI for this upload? Yes No                                                                                                    |
| Copy/paste your existing DOI here Get a DOI now!                                                                                                    |
| Reserve a DOI by pressing the button (so it can be included in files prior to upload). The DOI is registered when your upload is published.                                                                                                    |
| Resource type *                                                                                                    |
| Presentation •                                                                                                    |
| Title *                                                                                                    |
| Title of my lightning talk                                                                                                    |
|                                                                                                    |
| + Add titles                                                                                                    |
| ➡ Publication date <sup>*</sup>                                                                                                    |
| 2024-03-21                                                                                                    |
| In case your upload was already published elsewhere, please use the date of the first publication. Format: YYYY-MM-DD, YYYY-MM, or YYYY. For intervals use DATE/DATE, e.g. 1939/1945.                                                                                                    |
| Creators* Herterich, Patricia  Add creator  Cescription  Center Content of the sector of the sector |
| Paragraph ∨ B I & (i) II ⊞ ∨ ⊞ ⊞ ⊂ ⊂ ≤ <>                                                                                                    |
| My lightning talk at CW24 on one of the themes                                                                                                    |
| + Add description                                                                                                    |
| Creative Commons Attribution 4.0 International<br>The Creative Commons Attribution license allows re-distribution and re-use of a licensed work on the condition that the creator is appropriately<br>credited. Read more                                                                                                    |
| + Add standard + Add custom                                                                                                    |

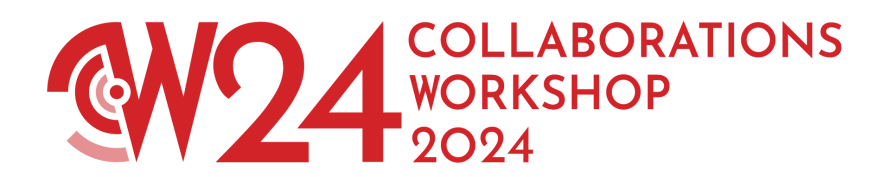

We also encourage you to add some of the recommended information to your upload, especially keywords.

| Recommended informat                                            | ion                            |                                          |                       |                     | ~ |
|-----------------------------------------------------------------|--------------------------------|------------------------------------------|-----------------------|---------------------|---|
| Contributors     Add contributor     Keywords and subjects      |                                |                                          |                       |                     |   |
| Suggest from                                                    | All -                          | lightning talk × CW24 ×                  | Environmental         | I Sustainability ×  | x |
| <ul> <li>Languages</li> <li>English ×</li> <li>Dates</li> </ul> |                                |                                          |                       |                     | × |
| Date *                                                          | YY-MM-DD/YYYY-MM-DD            | Type *                                   | •                     | Description         | × |
| Format: DATE or DATE/DATE Add date Version                      | where DATE is YYYY or YYYY     | -MM or YYYY-MM-DD.                       |                       |                     |   |
|                                                                 |                                |                                          |                       |                     |   |
| Mostly relevant for software a                                  | nd dataset uploads. A semantic | : version string is preferred see semver | .org, but any version | string is accepted. |   |
| Zenodo                                                          |                                |                                          |                       |                     |   |

The publisher is used to formulate the citation, so consider the prominence of the role.

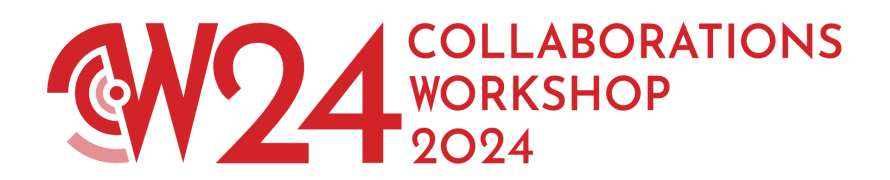

6. Once you entered all the information, go back to the top of the page and select "Submit for review"

| Draft 0                                                                                   |                   |                |         |  |  |
|-------------------------------------------------------------------------------------------|-------------------|----------------|---------|--|--|
|                                                                                           | Save draft        | •              | Preview |  |  |
| Ł                                                                                         | Sub               | mit for review |         |  |  |
| ♥ Visibility *                                                                            |                   |                |         |  |  |
|                                                                                           | Public Restricted |                |         |  |  |
| Public<br>The record and files are publicly accessible.                                   |                   |                |         |  |  |
| Options                                                                                   |                   |                |         |  |  |
| Apply an embargo ()<br>Record or files protection must be restricted to apply an embargo. |                   |                |         |  |  |

You will need to agree to give curators permission to view and edit metadata and files.

7. You will not get an email confirming your submission. Before your upload is publicly accessible by everyone, the curation team has to review and approve your submission. We aim to do so within 1-2 business days. If we have questions about your submission we will contact you before acceptance to the Zenodo community. You will receive an email once your submission has been accepted and published.

Created: March 2024 by P. Herterich